# **CprE 488 – Embedded Systems Design**

# **MP-0: Platform Introduction**

Assigned: Monday of Week 2 Due: Monday of Week 4 Points: 100 + bonus for any creative extensions to the main design

[Note]: The goal of this Machine Problem is for you to work with your group to gain some early experience in three areas:

- 1. Lab software infrastructure the first week is intended to serve as a rapid introduction to the embedded system platform development and software design tools.
- 2. Lab hardware infrastructure you will get to run your first hardware designs on the provided Xilinx Zedboard FPGA boards, and perform some simple hardware / software interfacing.
- 3. System prototyping you will design and implement an FPGA-based embedded system to perform a specific task (NES emulation). The systems will be evaluated for functional correctness, and significant bonus points will be given for any creative additional features you successfully implement.

**1)** Your Mission. The year is 1990, and fueled by the recent release of *Super Mario Bros. 3* (as well as accompanying Universal Studios film *The Wizard*), Nintendo and their Nintendo Entertainment System (NES) are dominating the video game console industry. As engineering head for a rival startup company, your latest products haven't fared nearly as well: both the Tennindo Entertainment System (TES) and the included game *Awesome Maria Sisters* were universally panned as derivative (unfairly, in your opinion). Your CEO has assessed the internal financial projections and has come to the inevitable conclusion: design a better system or the company is doomed!

Fortunately, you do have two significant advantages over those showoffs from Nintendo – 1) a new FPGA-based platform that enables more complex designs than the competition's simple 8-bit processor, and 2) superior embedded system design skills. Starting from a barebones platform targeting the Xilinx Zedboard development board, your goal is to prototype the hardware functionality needed to port an existing NES emulator as proof of concept for your new video game platform.

The main tool we will be using this semester for FPGA design and implementation is called VIVADO, which is a Xilinx-based suite of tools and IP (Intellectual Property) that you can use to design a complete embedded processor system for implementation in a Xilinx FPGA device. VIVADO consists of the following components:

- <u>VIVADO</u>: is the development environment that we will be using for designing the hardware portion of our embedded processor system.
- <u>Vitis:</u> Is a software development tool that can be called from VIVADO. It is used for C/C++ embedded software application and verification.
- <u>Software and Hardware IP</u>: Various embedded / soft IP for Xilinx embedded processors and peripherals; compilers, drivers and libraries for embedded software development; documentation and sample projects.

2) Getting Started. First, create a new directory for this class and lab: <SOME-PATH>\cpre488\Labs\MP-0

We are using Cybox (or course website) to distribute the MPs: Download the provided MP0 starting directory structure from the link provided.

Once you have unzipped the file you downloaded, your local directory tree should now look like the following (confirm):

```
|-- docs // MP-0 specific documentation
| -- IP
| -- Tools
`-- ZedBoard
|-- sdcard.zip // Files for loading to SD card
|-- sw // Software code and project files
| -- nes_bootloader
`-- vga_test
```

Go to the software (sw) sub-directory, and examine the C code implementation of the existing NES bootloader and emulator, starting with nes\_bootloader.c:

In your report, describe how nes\_bootloader.c currently works. Using a similar approach as what is presented in Chapter 1 of the Wolf textbook, draw a high-level structural diagram. How does NESCore\_Callback\_OutputFrame() get called?

Note that you will not be able to compile the application outside of the Xilinx-specific Vitis workspace we will be creating.

**3)** Creating a Hardware System. From the start menu open: Xilinx Design Tools -> Vivado 2020.1 Then, follow the instructions of Lab 1 of Tutorial 940 (UG940): "Embedded Processor Hardware Design" (docs/Tools/ug940-vivado-tutorial-embedded-design). With the following modifications:

Step 1 modifications: Start the Vivado IDE and Create a Project

i) skip instruction 1.

- ii) instruction 4: set project location to the folder you created (<SOME-PATH>\cpre488\Labs\MP-0)
- iii) instruction 6: set "Target language" to VHDL
- iv) instruction 8b: From the Vendor drop-down list, select em.avnet.com
- v) instruction 8c: Choose ZedBoard

At this point you should have a window pop up similar to this:

| project_1 - [C:/FT/ISU/classes/CP                                                                                                    | PRE488/Spring_2018/Lab-dev/VIVADO/MP-example/project  | I/project_1.xpr] - Vivado 2017.4                                                                                                    | and Manhood Street, or other    |                                                                                       |                                                                                                 |
|----------------------------------------------------------------------------------------------------|-------------------------------------------------------|----------------------------------------------------------------------------------------------------|---------------------------------|---------------------------------------------------------------------------------------|-------------------------------------------------------------------------------------------------|
| Elle Edit Flow Iools Winds                                                                                                    | ow Lagout yoew Help Q+ Guild's Access                 |                                                                                                    |                                 |                                                                                       | Ready                                                                                           |
| G. N. H. B. X. M                                                                                                    | μο Σ * * *                                            |                                                                                                    |                                 |                                                                                       | 😂 Default Layout 🗸 🗸                                                                            |
| Flow Navigator = 0 ? _                                                                                                    | PROJECT MANAGER - project_1                           |                                                                                                    |                                 |                                                                                       | ?                                                                                               |
| PROJECT MANAGER     Sutings     Add Sources     Language Templates     P IP Catalog      P DISTEGRATOR     Create Block Design     Generate Block Design     Generate Block Design | Searces ? - D 3:<br>Q                                 |                                                                                                    | rd_1                            |                                                                                       | 7 0 0 ×                                                                                         |
|                                                                                                    |                                                       | Project part         Z-deliserd Zyna Evaluation and Development kill (xr/2020/dp84-1)           Top module name:         Not defined           Target language:         VHOL           Simulator language:         Mitod |                                 |                                                                                       |                                                                                                 |
| <ul> <li>SMULATION         Run Simulation</li> <li>RTL AVALYSIS         Open Etaborated Design</li> <li>SWITHESIS         In Simuthesis         Open mascalard Design</li> </ul>   | Hierarchy Libraries Compile Order                     | Board Part                                                                                                    |                                 |                                                                                       |                                                                                                 |
|                                                                                                    | Properties ? = 0 0                                    | Diskty name ZedBard Zing Exaluation and Development Kit<br>Board part name me avent com zed part 1.3<br>Consector:<br>Repository parts: C. Altimo Mussic 00 17.4 (data/boards/board_lites                                |                                 |                                                                                       |                                                                                                 |
|                                                                                                    | Select an object to see properties                    | Board oveniew: ZedBoard 2jng Evaluation and Development Kit                                                                                                    |                                 |                                                                                       |                                                                                                 |
|                                                                                                    |                                                       | Synthesis                                                                                                    | Implementation                  |                                                                                       |                                                                                                 |
| IMPLEMENTATION     Run Implementation     Open Implemented Design                                                                                                    |                                                       | Status: Not started<br>Messages: No errors or warrings<br>Rot                                                                                                    | Slatus<br>Nessages              | Not starfied<br>No errors or warnings                                                 |                                                                                                 |
| ✓ PROGRAM AND DEBUG<br>III Generale Bishnam<br>> Open Haroazer Manoper                                                                                                    | Tel Console Massages Log Reports Design Runs          | ×                                                                                                    |                                 |                                                                                       | 7 _ 0 0                                                                                         |
|                                                                                                    | Q ≟ € 14 ≪ ► ≫ + %<br>Name Constraints Status WNS TNS | NHS THS TPWS Total Power Failed Routes LUT FF BRAMs URAM DSP Start Elaps                                                                                                    | sed Run Strategy                |                                                                                       | Report Strategy                                                                                 |
|                                                                                                    |                                                       |                                                                                                    | Vivado Synthes<br>Vivado Implem | is Detaults (vivado Synthesis 2017)<br>entation Detaults (vivado implementation 2017) | Vivado Synthesis Defauit Reports (Vivado Synth<br>Vivado Implementation Defauit Reports (Vivado |
|                                                                                                    |                                                       |                                                                                                    |                                 |                                                                                       |                                                                                                 |

<u>Step 2 modifications: Create an IP Integrator Design</u> i) instruction 11: Add 3 AXI GPIO IP cores instead of just 1. ii) skip instruction 12

After instruction 2 and 3 (i.e. Create Block Design) of Step 2, your window should look similar to this. The large white canvas with the label "Diagram" is where you will spend most of your time while creating your hardware system.

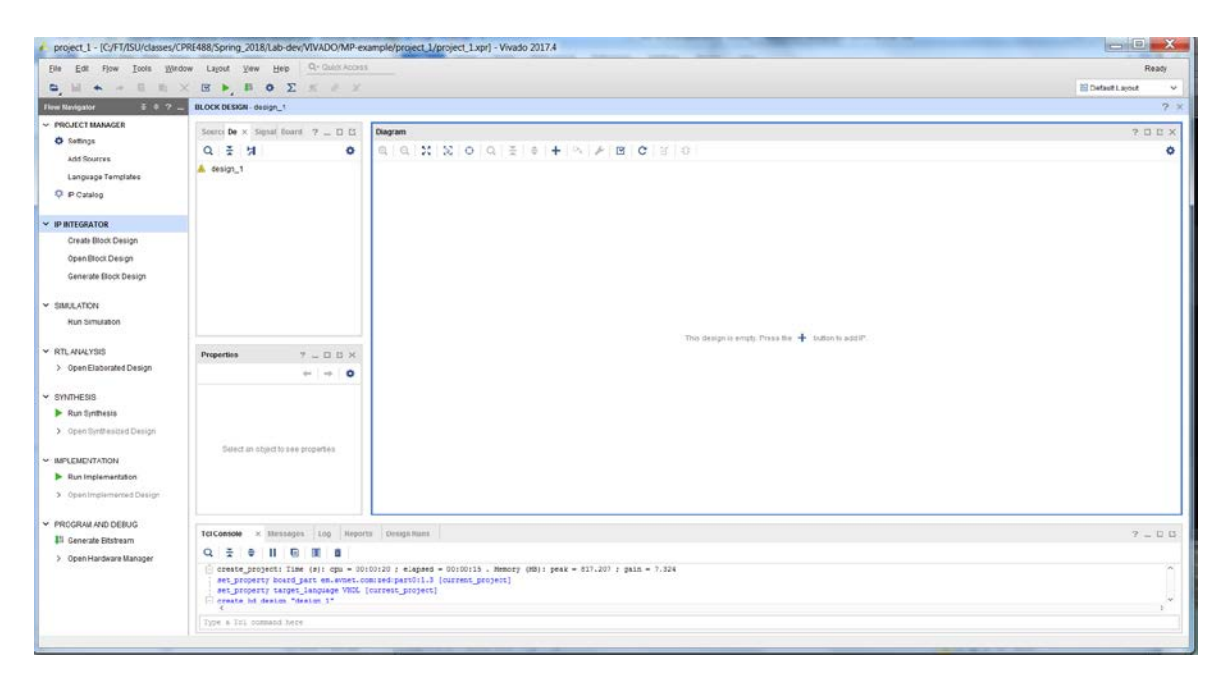

After instruction 9, you will have instantiated what is called the Processing System (PS), which is an ARM processor core with additional logic for interfacing the ARM processor to a number of other on-chip devices. Double click on this IP core to explore it in further detail. You should see a window similar to the one below open. Each green box corrseponds to a configurable portion of the Processing System. Click three different green boxes and in your writeup, describe what configuration options are available and how they may be potentially useful in an embedded system. The *Zynq-7000 All Programmable SoC: Embedded Design Tutorial (UG1165)* document found under MP-0/docs/ may be helpful in decoding some Xilinx-specific terminology and acronyms.

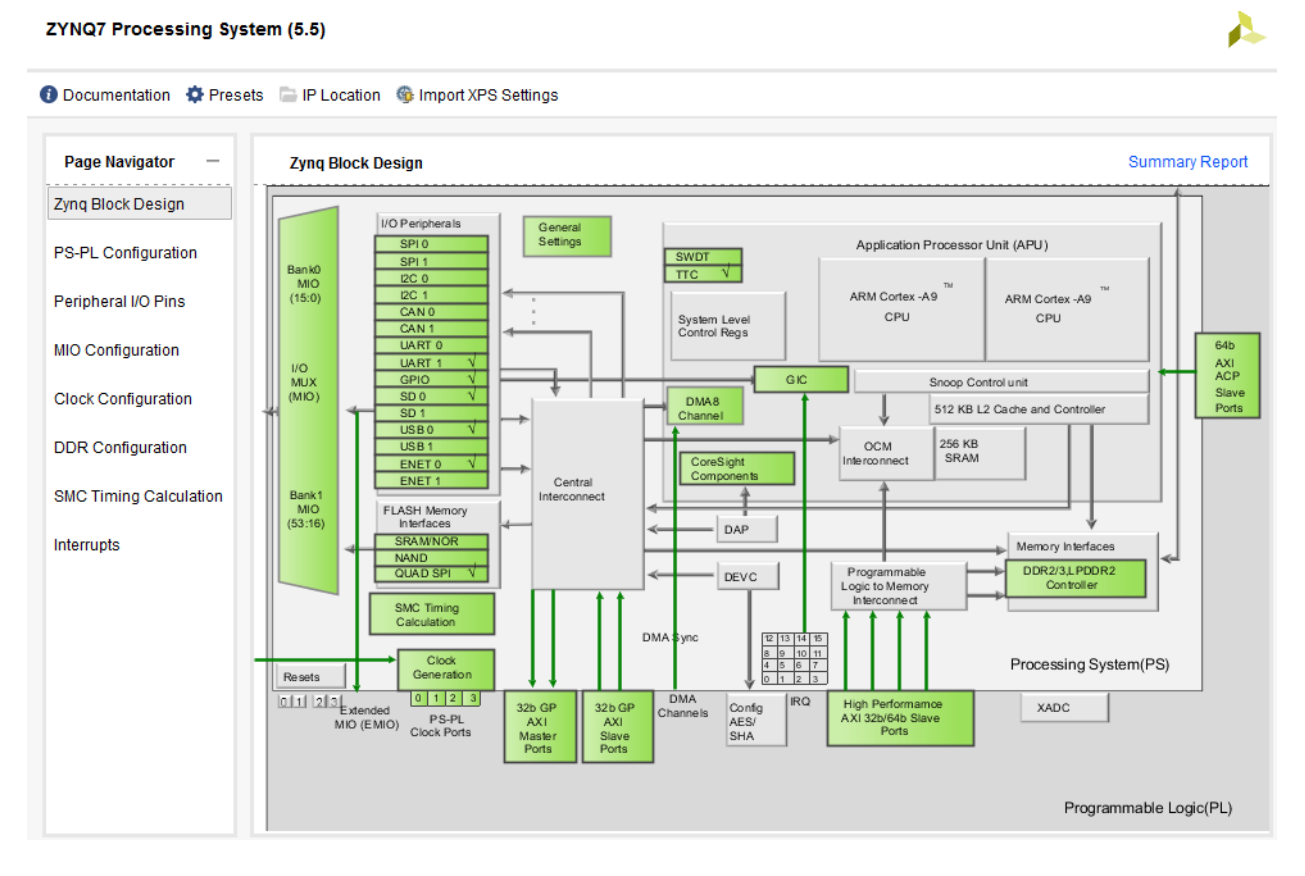

## Step 2: modifications: Use Designer Assistance

### i) skip instruction 3

ii) instruction 4: set axi\_gpio\_0 to leds 8bits, axi\_gpio\_1 to btns 5bits, and axi\_gpio\_2 to sws 8bits

iii) skip instruction 8

iv) After instruction 10 do the following:

a) Tool -> Validate Design (or Icon of Blue Box with a checkmark): You will likely get warnings about the GPIO pin names in the "Tcl Console". If so, then manually update them as suggested by the warning message. And **re-run Validate Design**.

b)File -> Save Block Design.

<u>Step 3: Debugging the Block Design</u>: The Integrated Logic Analyzer (ILA) is useful for placing probes on to signals you wish to view while debugging your hardware as it is runs on the FPGA.

i) Add your debug probe to the GPIO block for the LEDs

ii) In addition to the AXI side of this block, also place a debug probe on the LED wires on the output side <u>Step 4: Generate HDL Design Files</u>

Step 5: Implement Design and Generate Bitstream : Grab a tasty snack as you wait for the Bitstream to build

Before moving forward to developing software for our newly created hardware configuration, let us discuss the high-level organization of our Zynq FPGA System on Chip platform. Using the figure below, we can see that the FPGA is roughly divided into two regions. In this case the top region is the Processing System (PS), which is used to configure our ARM-based embedded system. The logic in this part of the FPGA is primarily configure via configuration registers only. While the bottom part of this figure is called the Programmable Logic (PL), this is where customized logic can be deployed.

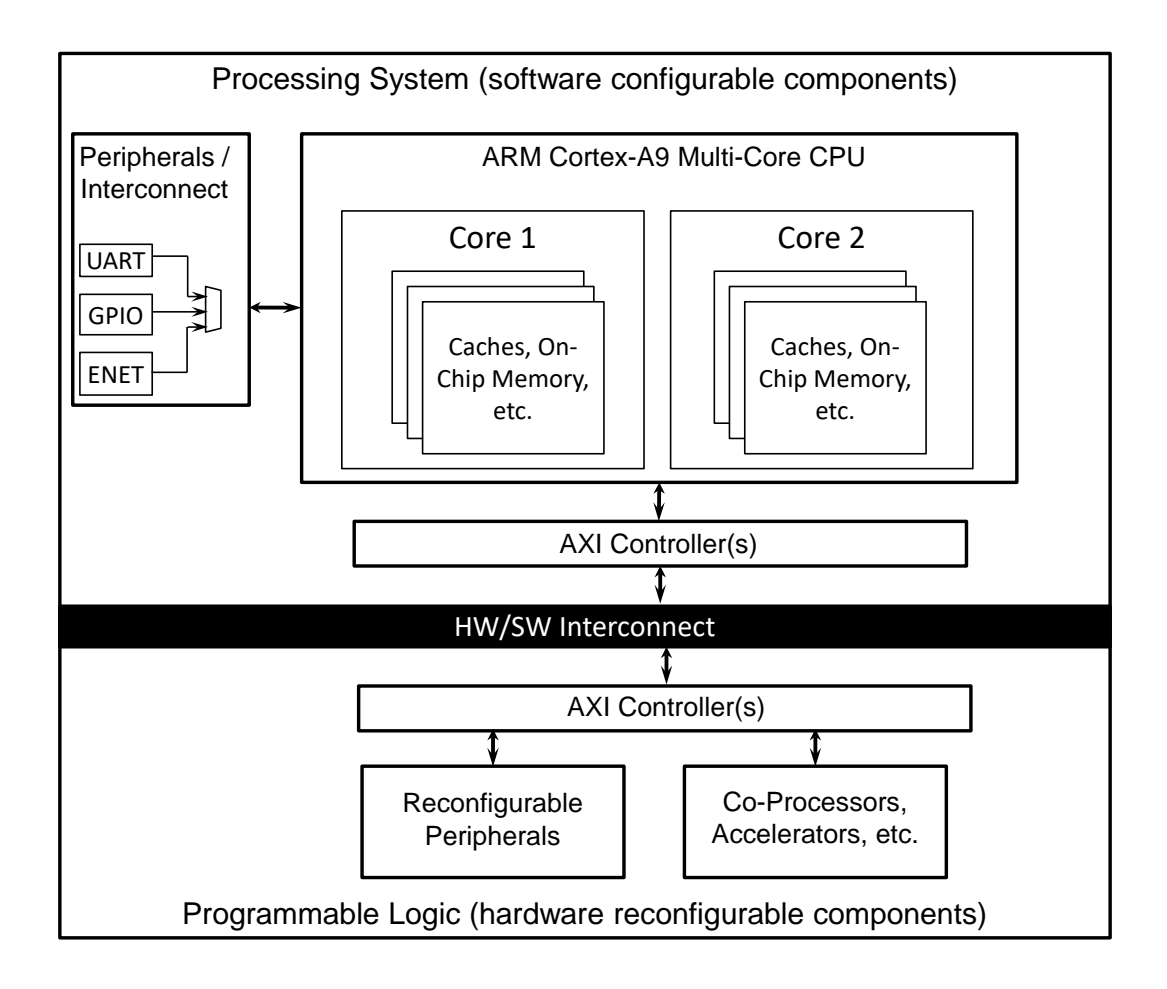

For the Block Design you just created: Are these buttons, LEDs, and switches connected via the PS subsystem or the PL subsystem? Briefly defend your answer. Note also that all three peripherals appear to be the same exact IP type (axi\_gpio) – how can this be possible?

The documentation for the axi\_gpio is available in the docs/IP/ directory. Based on the datasheet and the address map shown in the "Address Editor" (mentioned in instruction 7 of Step 2: *Use Designer Assistance*), how would you (in software) read the current state of the switches? Be specific.

**4)** Creating a Software Development Environment for your Hardware System. Continuing with Tutorial 940 (UG940): "Embedded Processor Hardware Design" (ug940-vivado-tutorial-embedded-design), you will next develop software to drive your hardware system.

Hopefully you had a tasty snack. As the designs get more complex, it will be important to implement a timeoverlapping strategy so that you always have software tasks to work on while the hardware system is being generated, and some system configuration and simulation tasks to work on while you are testing the previous iteration of the software you've written. VIVADO and Vitis can be launched independently of each other, with the resulting system from a VIVADO project being automatically reflected in the system software configuration of a connected Vitis project.

#### Step 6: Export Hardware to Vitis software platform

After "Step 6" of the tutorial, Vitis starts with a window similar to the one below: This may take 2-3 minutes.

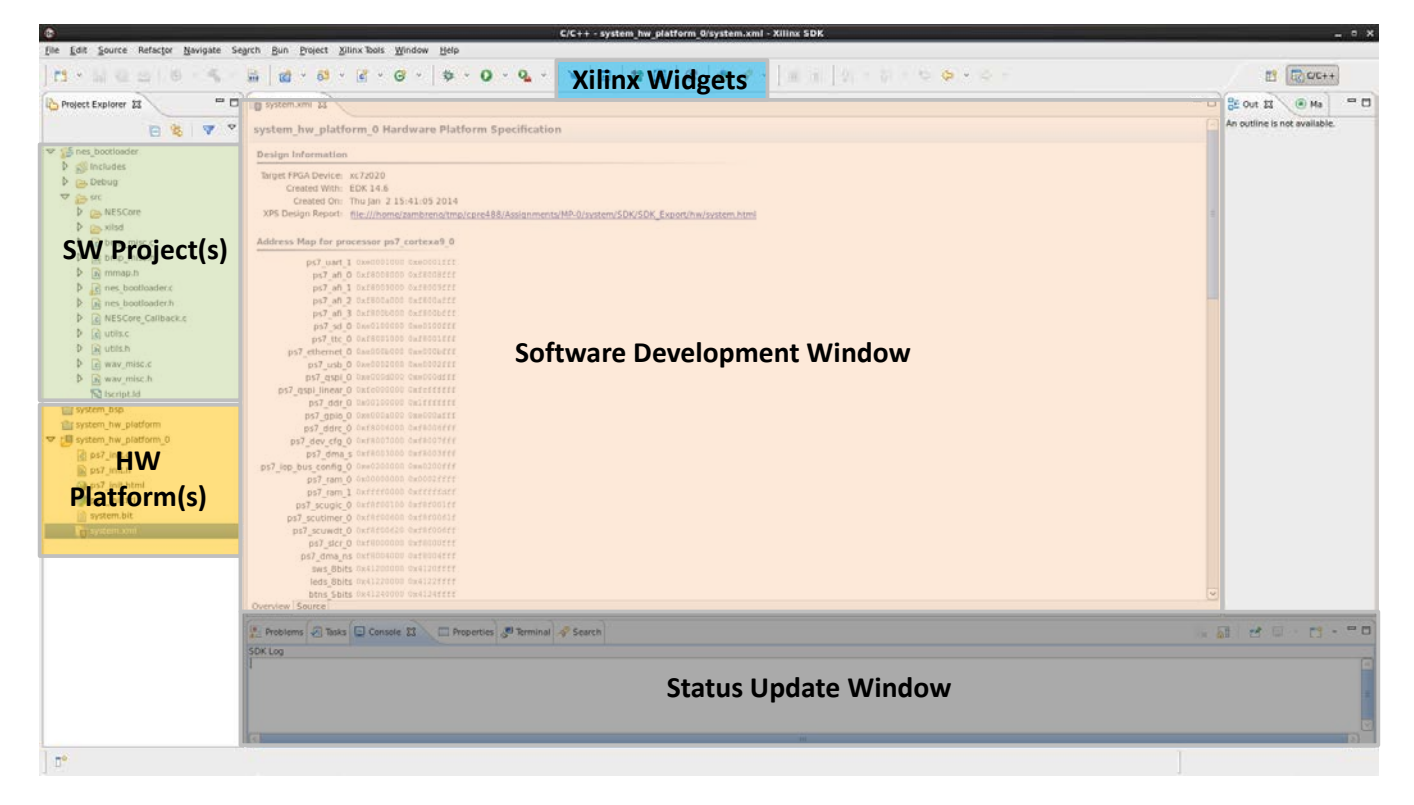

Step 7: modifications: Create a Software Application

i) instruction 11: In the Template page, select "Hello World", not "Peripheral Test" template

A nice feature is the ability to right-click on any function to view its declaration – do this for the print() function. In your writeup, use this feature and describe what print() does, and how. Why do you believe this function is used by Xilinx for their Hello World application, as opposed to the more conventional printf() function?

#### Step 8: Run the Software Application

i) Do instructions 1 - 4.

ii) Extra instruction: Open Putty: Port: COM6 (<u>May be a different COM</u>), Baud Rate: 115200, Data Bits: 8, Stop Bits: 1, Parity: None, Flow Control: None. (See figure below) – your configuration should look similar to the following:

| 😵 PuTTY Configuration                                                                                                    |                                                                                                    |                                                                                                    |                                                                          |                                |  |  |  |  |  |
|----------------------------------------------------------------------------------------------------|----------------------------------------------------------------------------------------------------|----------------------------------------------------------------------------------------------------|--------------------------------------------------------------------------|--------------------------------|--|--|--|--|--|
| Category: Category:                                                                                                    |                                                                                                    |                                                                                                    |                                                                          |                                |  |  |  |  |  |
|                                                                                                    | Basic options for your PuTTY session                                                                          |                                                                                                    | Options controlling local serial lines                                   |                                |  |  |  |  |  |
| Logging<br>Terminal<br>Keyboard<br>Bell                                                                                                    | Specify the destination you want to connect to<br>Serial line Speed<br>COM1 115200                            | ···· Logging<br>⊡·· Terminal<br>···· Keyboard<br>···· Bell                                                                      | Select a serial line<br>Serial line to connect to                        | COM1                           |  |  |  |  |  |
| Features<br>⊡ · Window                                                                                                    | Connection type:                                                                                              | Features<br>⊡ Window                                                                                                    | Configure the serial line<br>Speed (baud)                                | 115200                         |  |  |  |  |  |
| Appearance     Behaviour     Translation     Selection     Colours     Onnection     Data     Proxy     Telnet     Rlogin     SSH     SSH     Serial | Load, save or delete a stored session Savegd Sessions Default Settings Load Save Delete Close window on exit: | Appearance<br>Behaviour<br>Translation<br>Selection<br>Colours<br>Connection<br>Data<br>Proxy<br>Telnet<br>Riogin<br>SSH<br>SSH | Data <u>b</u> its<br>Stop bits<br><u>P</u> arity<br><u>F</u> low control | 8<br>1<br>None •<br>XON/XOFF • |  |  |  |  |  |
| About                                                                                                    | Always     Never     Only on clean exit     Open     Cancel                                                   | About                                                                                                    |                                                                          | Open Cancel                    |  |  |  |  |  |

Ensure that the jumpers labelled "MIO4" and "MIO5" on the ZedBoard are connected to ground.

Note: The Zedboard can lock up (requiring either a fresh bitfile download or even a power cycle) when running an application. Do NOT attempt to run a new application on the Zedboard without explicitly exiting or killing the currently running one. The red square icon in the lower-right corner is your friend.

iii) instruction 5 modification: Select Run As -> Launch on Hardware (Single Application Debugger), and not "Debug As"

iv) **<u>skip</u>** the rest of the steps.

Step 9: Connect to the Vivado Logic Analyzer:

Come back to this step once you have part 5 of the lab to the point that you can turn you LEDs on and off.

i) Take a screen capture of an LED wire turning on? Can you turn the LED on and off fast enough to get a screen capture of the Logic Analyzer displaying this pulse? If so, then provide this screen capture as well. For how long does the pulse stay high?

**5)** Develop an interactive software application for your hardware system (Hardware/Software Interfacing). Now that you have "Hello World" working, it is time to dive into interacting with the hardware devices that you used to implement your hardware system. In this case, GPIO devices to interface with the LEDs, Pushbuttons and Switches of the ZedBoard.

Modify the hello\_world application to also interface with the switches, buttons, and LEDs that are configured in the programmable logic. For example, have the application print out the state of the switches when a button is pressed, or light up certain LEDs given an input integer. Here you will gain your first exposure to the Xilinx BSP structure, the extent to which you use it is up to you:

- The built-in functions Xil\_Out32() and Xil\_In32() will serve as a good starting point, or you can explicitly access pointers in the memory map for your peripherals (a great way to get a solid understanding for how to interface with your IP hardware devices).
- #include <xparameters.h> to use the automatically-generated memory map macros, or hard-code the pointers yourself based on the "Addresses Editor" tab in VIVADO. For the GPIO peripherals we have connected to the buttons / switches / LEDs, the peripheral base address is where the current on/off state is read or written to.
- Not all of the buttons on the board are connected to the AXI\_GPIO peripheral. MIO pins 50 and 51 of the Processing System side are connected to two buttons on the ZedBoard, and are accessed via the more flexible (and complex) gpiops interface. You may want to access these buttons for step 7) below, <u>so read up on this</u> documentation (see:/docs/IP/ug585-Zynq-7000-TRM.pdf) as well.

Continue experimenting until you have confidence in this aspect of memory-mapped peripheral interfacing.

6) Video Display. After tinkering with LEDs and switches enough to be confident in how your software and hardware are working together, it's time to return our focus to the video game (emulation) system. One key feature we have not yet touched on is displaying video to a monitor, which in the context of our ZedBoard platform and Xilinx VIVADO tools can be accomplished via a combination of hardware peripherals and software configuration. Unlike other platforms that have dedicated video display controller hardware, on the ZedBoard we will need to drive all the necessary signals ourselves.

Specifically, there are three components that we will be using to output a 640x480 display over VGA:

- A Video Direct Memory Access (VDMA) peripheral axi\_vdma which provides high-bandwidth direct memory access between a memory component (typically DRAM) and the AXI Stream video protocol.
- A Video Timing Controller (VTC) peripheral v\_tc which generates the necessary timing signals for video out, including horizontal and vertical synchronization pulses and blanking timing.
- A Video Out peripheral axi4s\_vid\_out which interfaces with a video source using the AXI Stream protocol and in conjunction with a VTC core, produces the appropriate video output.

In VIVADO, add these peripherals to your project, connect and then configure them to generate a 640x480 output signal. Assume a 12-bit VGA data output value (4 bits each for Red, Green, and Blue components of the pixel), and a 16-bit pixel value as stored in the framebuffer (with 4 extra bits of padding). Note that this is a non-trivial task, so please be sure to ask questions and check Discord and the class wiki along the way. Some quick resources and tips to help you with this part:

- Cores can be added similarly to how you added the Zqyn PS and GPIO IP cores. The Video Out and the Video Timing Controller peripherals cores are under the "Video and Image Processing". Once added, they can be double-clicked to configure settings, see interfaces, and view datasheets (although we've provided the necessary datasheets under MP-0/docs/IP/). Often when you add an IP core, VIVADO will prompt you to allow it to help auto connect and auto configure IP blocks.
- 2. The figure below provides a high-level depiction of the necessary connections. The high-level connections are easiest to make under the "Block Diagram" view in VIVADO. Specific connections that need to be made:
  - a. The axi\_v\_tc, axi\_vdma, and axi4s\_vid\_out components all require a conventional connection to the AXI bus so that configuration data can be written to their registers from software.
  - b. The axi\_vdma component also needs to be a master on the AXI bus, so that it can read from framebuffer data located in DRAM. The ARM side (PS7 logic) has a port specifically for this purpose.
  - c. The axi4s\_vid\_out requires both the timing data from the axi\_v\_tc module, as well as the streaming video data from the axi\_vdma\_module. These can both be direct connections.

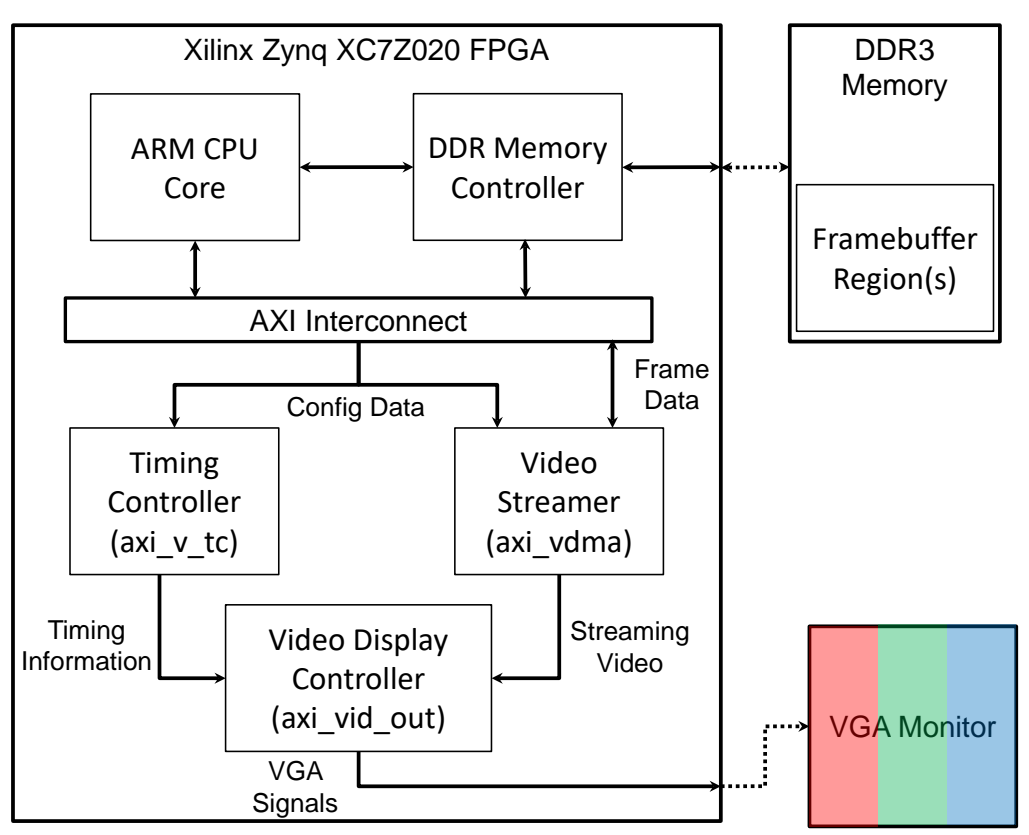

- 3. Beyond the bus connections in the figure, there are also multiple connections needed to specific ports on the peripherals, as well as the Zynq FPGA itself. Some are more straightforward than others:
  - a. The axi\_v\_tc as well as the axi4s\_vid\_out have unique clocking requirements in order to drive a 640x480 VGA signal. <u>HW #0</u> should provide some insight for this portion.
  - b. The VGA interface for the ZedBoard consists of HSYNC and VSYNC signals, as well as a 12-bit RGB signal. These ports must be constrained to the particular external pins on the Zynq FPGA. You will add an XDC file to your project to define these constraints (call it MP-0.xdc). This is where constrains are typically placed. The master constraints file (for every possible I/O connection on the board) is located under MP-0/docs/ZedBoard/.

In general, these peripherals can either be configured using hardware generics (in VIVADO), or via explicitly writing values to configuration registers (in Vitis). The *AXI Video Direct Memory Access* guide found at MP-0/docs/IP/pg020\_axi\_vdma.pdf is extremely helpful for the software side of configuration, if you know where to look. Page 49 provides some explanation of the general operation of the VDMA core, and the configurable registers are described starting on page 15.

We've provided a partially-completed  $vga\_test$  application that you can use to test your configuration. In SDK, make a "Blank" Project called  $vga\_test$ . Then copy the provided file into the blank project's source directory.

The last few lines of vga\_test.c (starting at line 61) are intended to set the VDMA configuration register values. Currently these are all set to a dummy value (the CHANGE\_ME macro). Modify the configuration registers for correct VDMA operation, and in your writeup, provide a justification based on the VDMA documentation for how you set these values.

Finally, create a new project called cyclone\_checker, that draws a cyclone-colored checkerboard to the screen. A standard checkerboard is 8x8 squares, with the "Cyclone Cardinal" color having an RGB hex code of 0xC8103E, and the "Cyclone Gold" color having an RGB hex code of 0xF1BE48. In your writeup, explain how you converted these color values valid values for the 16-bit framebuffer.

7) NES Emulation. The starter code for the NES emulation can be found in the nes\_bootloader application. Add nes\_bootloader code using the same steps as in the previous part for vga\_test, and examine the code. While you previously built a system-level diagram, we can now focus on implementation aspects:

- Function xil\_init() in nes\_bootloader.c is mostly complete, save for the VDMA initialization code that you can copy/paste from vga\_test.
- Function nes\_load() reads in the .nes file from the sdcard connected to your ZedBoard. Double-check that your card is loaded with these files – if not, the sdcard.zip file provided in the MP-0 repository can be unzipped and copied using any sdcard writer. Place the files directly on the top level of the sdcard; do not add any sub-directories.
- There are two main callbacks (for now) that are left for you to complete:
  - Function NESCore\_Callback\_OutputFrame() takes as input a 256x240 frame of pixel data from the current state of the emulator, and copies it as a 640x480 frame for the ZedBoard framebuffer. There are several valid approaches for how to perform this copy.
  - Function NESCore\_Callback\_InputPadState() passes a pointer to data words representing the current controller state for players 1 and 2. Overwrite at least the player 1 pointer to reflect appropriate button presses on the ZedBoard.

Modify the nes\_bootloader code such that the NES games are reasonably playable. In your report, describe your general approach to implementing both of the NESCore\_Callback functions.

What to submit: a .zip file containing your modified source files (modifications to hello\_world.c, vga\_test.c, cyclone\_checker.c, nes\_bootloader.c, and NESCore\_Callback.c) and your writeup in PDF format containing the sections highlighted above. In the Canvas submission, list each team member with a percentage of their overall effort on MP-0 (with percentages summing to 100%).

What to demo: at least one group member must be available to demo the current state of your implementation. A full demo score requires a correctly-emulated system, but partial credit will be given for effort. Be prepared to briefly discuss your source code.

BONUS credit. MP-0's bonus point criteria is *creativity*. The current nes\_bootloader design is very limited in terms of functionality. Bonus points will be provided for groups that successfully implement the following features:

- Interactive menu for selecting NES games, either a nice text-based menu (5 bonus points) or a graphical menu (20 bonus points).
- A method for exiting a current game and returning back to the menu (5 bonus points).
- Interfacing with arcade buttons and a joystick, for a more user-friendly input method (15 bonus points)
- Interfacing with an original NES controller (15 bonus points)
- The ability to emulate sound using the appropriate callback function (25 bonus points).

Each group is limited to 100 bonus points for the entire semester.